# Logistic Management System Logistic Request

Gloria Lowder, 402-544-3007

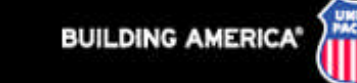

#### •Sign on remains the same

| BUILDING AMERICA | Suppliers                                                                                                    |
|------------------|----------------------------------------------------------------------------------------------------|
|                  |                                                                                                    |
|                  | Login         Please Enter Your User Information         User ID:         Password:         Log in       Reset         Login only for registered SRMT suppliers. If you need user identification and password, please contact your respective purchasing manager.         *NOTE: Cookies must be enabled in your browser to log in More Info |

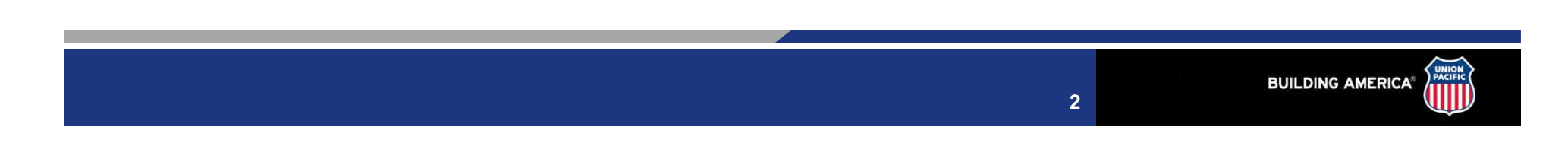

## **Step 1: Type of Request**

•Select: Type of Request

| Lugistics Request<br>Step 1:  |                                   |  |
|-------------------------------|-----------------------------------|--|
| Please select type of request | Select One 📓                      |  |
|                               | Select One                        |  |
|                               | Truckload<br>Consolidation<br>LTL |  |
| Step 2: Shipper (From)        | Gang                              |  |

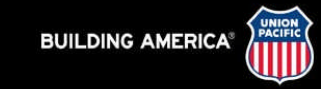

### **Step 2 and Step 3: Shipper and Consignee**

| Enter Origin: Click<br>icon to select origin<br>or if known, enter<br>origin code - ex.<br>supplier code    |   | Step 2: Shippe                   | er (From) |                                                  | <b>BP</b> | Step 3: Co                                     | nsignee (To) |                                                  | <b>B</b> 🕈 |  |
|----------------------------------------------------------------------------------------------------|---|----------------------------------|-----------|--------------------------------------------------|-----------|------------------------------------------------|--------------|--------------------------------------------------|------------|--|
| Enter Consignee:<br>Click icon to select<br>origin or if known,<br>enter origin code -<br>ex. supplier code |   | Origin<br>Address<br>City<br>Zip |           | State<br>Country                                 | US .      | Destination<br>Address<br>City<br>Zip          |              | State<br>Country                                 | US V       |  |
| Add/Edit/Delete<br>MyFavorites:<br>Click icon to set up<br>your personal<br>favorites.                      | 2 | Contact                          |           | Load Rdy Date<br>Ship Hrs To<br>Extension<br>Fax |           | Contact<br>Recy Hrs From<br>Phone #<br>Email ? |              | Delivery Date<br>Recv Hrs To<br>Extension<br>Fax |            |  |

**Favorite Look Up:** Click icon to select personal favorites you have already set up..

p: 😽 ct

4

#### •Select from 1 of 3 options

| das Ordes 1 | Ham | Kd M | 41 W | se Description | Original | linit | Onen | Shin | Delete? | Warnings |
|-------------|-----|------|------|----------------|----------|-------|------|------|---------|----------|
|-------------|-----|------|------|----------------|----------|-------|------|------|---------|----------|

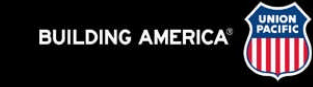

### **Step 4: Option 1 - Purchase Order Search Criteria**

•Fill in appropriate PO # •OR •Click "Find Purchase Orders"

| Purchase<br>Orders:                                                                                  |                   |       |             |   |
|----------------------------------------------------------------------------------------------------|-------------------|-------|-------------|---|
| Due Date from:<br>Due Date to:<br>Item Number:<br>Destination:<br>Kind Code:<br>Item<br>Description: |                   |       |             |   |
| Description.                                                                                         | Find Purchase Ord | ers C | lose Window | 1 |

\*Will only display items where the original due date or the promise due date is within 60 days or less of today's date.

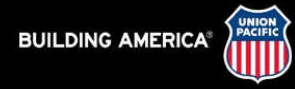

#### Step 4: Option 1 - Purchase Order Search Criteria...cond

| Purchase Order    | Search Criteria                   |
|-------------------|-----------------------------------|
| Purchase Order:   | 924861                            |
| Due Date from:    |                                   |
| *Due Date to:     |                                   |
| ltem Number:      |                                   |
| Destination:      | ✓                                 |
| Kind Code:        | ✓                                 |
| Item Description: |                                   |
|                   | Find Purchase Orders Close Window |

\*Will only display items where the original due date or the promise due date is within 60 days or less of today's date. Found 3 purchase orders.

| Sel | ect All                         | Desele   | ect All 🔰 🖌 | Add 9     | Selected Items                            |             |                 |                          |                 |
|-----|---------------------------------|----------|-------------|-----------|-------------------------------------------|-------------|-----------------|--------------------------|-----------------|
|     | <u>Purchase</u><br><u>Order</u> | <u> </u> | <u>Item</u> | <u>Kd</u> | <u>Description</u>                        | <u>Whse</u> | <u>Due Date</u> | <u>Unit</u><br><u>Wt</u> | <u>Qty Open</u> |
| ✓   | 924861                          | Stock    | 5036161     | 0         | ASY-38643 CLIP<br>AND TOE<br>INSULATORS   | GI50        | 02/15/2007      | 1.800                    | 138800.00       |
|     | 924861                          | Stock    | 5036166     | 0         | 40056P PAD 3 PART<br>POLY LEADING<br>EDGE | GI50        | 02/15/2007      | 1.050                    | 74000.00        |
| ✓   | 924861                          | Stock    | 5036167     | 0         | 38652 SHOULDER,<br>TWIN STEM,LT<br>WEIGHT | GI50        | 02/15/2007      | 2.300                    | 46106.00        |

7

•Select appropriate items to be shipped •Then "Add Selected Items"

#### **Step 4: Option 1 - Purchase Order Search Criteria cond....**

#### Step 4: Shipment Details

Option 1: Shipment details must be selected from the stock and non-stock purchase order list .

Option 2: For shipment releases, please enter shipment details by clicking here .

Option 3: For transfer, forced orders, emergency orders and other type of orders - manually enter shipment details by clicking here .

| Order  | Order<br>Type | ltem    | Кd | Mati<br>Type | Whse | Description                          | Original<br>Due Date | Unit<br>Weight | Open<br>Qty | Ship<br>Qty | Delete 🦻 | Warnings |
|--------|---------------|---------|----|--------------|------|--------------------------------------|----------------------|----------------|-------------|-------------|----------|----------|
| 924861 | Vendor        | 5036161 | 0  | Stock        | G150 | ASY-38643 CLIP AND TOE INSULATORS    | 02/15/2007           | 1.80           | 138800      |             |          |          |
| 924861 | Vendor        | 5036167 | 0  | Stock        | G150 | 38652 SHOULDER, TWIN STEM, LT WEIGHT | 02/15/2007           | 2.30           | 46106       |             |          |          |
|        |               |         |    |              |      |                                      | Total Wt:            | 0.0            |             |             |          |          |

•Fill in Number of items being shipped.

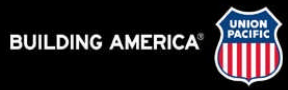

#### **Step 4: Option 1 - Purchase Order Search Criteria cond....**

| otion 1:        | Shipment                | details must    | be se   | elected fr            | om the       | stock and non-stock purchase order list .               |                                    |                        |                       |                     |         |          |
|-----------------|-------------------------|-----------------|---------|-----------------------|--------------|---------------------------------------------------------|------------------------------------|------------------------|-----------------------|---------------------|---------|----------|
| )ption 2:       | For shipm               | ent releases    | , plea  | se enter :            | shipment     | details by clicking here .                              |                                    |                        |                       |                     |         |          |
| ption 3:        | For transfe             | er, forced o    | ders,   | emergen               | cy orders    | and other type of orders - manually enter shipment deta | ils by clicking here               |                        |                       |                     |         |          |
|                 |                         |                 |         | -                     | -            | •••••••••••••••••••••••••••••••••••••••                 |                                    |                        |                       |                     |         |          |
|                 |                         |                 |         |                       |              |                                                         |                                    |                        |                       |                     |         |          |
|                 |                         |                 |         |                       |              |                                                         |                                    |                        | -                     |                     | -       |          |
| Order           | Order<br>Type           | ltem            | Kd      | Mati<br>Type          | Whse         | Description                                             | Original<br>Due Date               | Unit<br>Weight         | Open<br>Qty           | Ship<br>Qty         | Delete? | Warnings |
| Order<br>924861 | Order<br>Type<br>Vendor | ltem<br>5036161 | Kd<br>D | Mati<br>Type<br>Stock | Whse<br>GI50 | Description<br>ASY-38643 CLIP AND TOE INSULATORS        | Original<br>Due Date<br>02/15/2007 | Unit<br>Weight<br>1.80 | Open<br>Qty<br>138800 | Ship<br>Qty         | Delete? | Warnings |
| Order<br>924861 | Order<br>Type<br>Vendor | ltem<br>5036161 | Kd<br>D | Mati<br>Type<br>Stock | Whse<br>GI50 | Description<br>ASY-38643 CLIP AND TOE INSULATORS        | Original<br>Due Date<br>02/15/2007 | Unit<br>Weight<br>1.80 | Open<br>Qty<br>138800 | Ship<br>Qty<br>5000 | Delete? | Warnings |

•Note weight will fill in automatically.

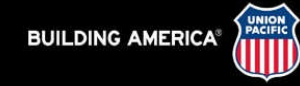

#### **Step 4: Option 2 - Shipment and Release**

| Ship Order:      | * |
|------------------|---|
| )ue Date from:   |   |
| )ue Date to:     |   |
| tem Number:      |   |
| Destination:     | ✓ |
| (ind Code:       | × |
| tem Description: |   |

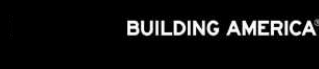

•Fill in appropriate Ship Order •OR •Click "Find Ship Orders"

10

#### **Step 4: Option 2 - Shipment and Release**

| Ship Order Sear   | ch Criteria                   |
|-------------------|-------------------------------|
| Ship Order:       | ×                             |
| Due Date from:    |                               |
| Due Date to:      |                               |
| Item Number:      |                               |
| Destination:      | ✓                             |
| Kind Code:        | ▼                             |
| Item Description: |                               |
|                   | Find Ship Orders Close Window |

Found 1 ship orders.
Deselect All Add Selected Ship Orders

|   | Sel | ect All 👘 Deselect | All Add     | l Sele    | ected Ship Orders                |             |                 |                           |
|---|-----|--------------------|-------------|-----------|----------------------------------|-------------|-----------------|---------------------------|
|   |     | <u>Ship Order</u>  | <u>Item</u> | <u>Kd</u> | <u>Description</u>               | <u>Whse</u> | <u>Due Date</u> | <u>Qty</u><br><u>Open</u> |
| - | ✓   | 56345-010407-001   | 5039020     | 0         | TPLP2 TIE PLATE, 6" RAIL<br>BASE | СН09        | 02/02/2007      | 836                       |

•Select appropriate one to be shipped •Then "Add Selected Ship Orders"

#### **Step 4: Option 3 - Forced, Transfers, and Other**

-

| Туре | Purchase<br>Order<br>/Reference<br># | Item | Kd  | Whse To  | Description  | Unit Wt | Due Date |
|------|--------------------------------------|------|-----|----------|--------------|---------|----------|
| ~    |                                      |      | 0 🗸 | *        |              |         |          |
| *    |                                      |      | 0 💌 | ~        |              |         |          |
| ~    |                                      |      | 0 🗸 | ~        |              |         |          |
| ~    |                                      |      | 0 🗸 | ~        |              |         |          |
| *    |                                      |      | 0 🗸 | ~        |              |         |          |
|      |                                      |      | A   | ld Items | Close Window |         |          |

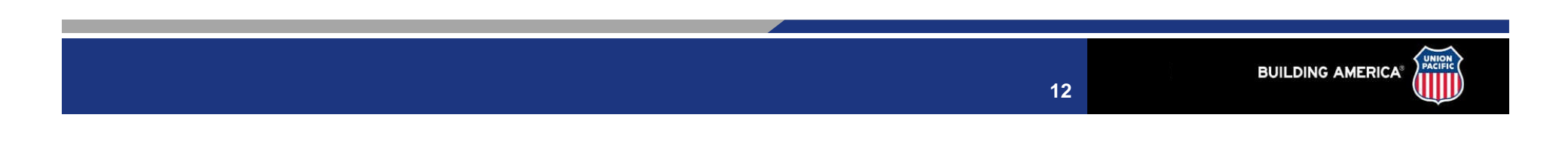

#### **Step 4: Option 3 - Forced, Transfers, and Other cond.....**

#### •Select type of shipment

| 🗿 Manual orders       | Manual orders - Microsoft Internet Explorer provided by Union Pacific |      |     |          |              |         |          |   |
|-----------------------|-----------------------------------------------------------------------|------|-----|----------|--------------|---------|----------|---|
| Туре                  | Purchase<br>Order<br>/Reference<br>#                                  | Item | Kd  | Whse To  | Description  | Unit Wt | Due Date |   |
| ~                     |                                                                       |      | 0 🛩 | ~        |              |         |          |   |
| Forced                |                                                                       |      | 0 🐱 | ~        |              |         |          | Ø |
| Emergency<br>Transfer |                                                                       |      | 0 💌 | *        |              |         |          | 6 |
| Other                 |                                                                       |      | 0 🛩 | ~        |              |         |          | Ø |
| ~                     |                                                                       |      | 0 🗸 | ~        |              |         |          | T |
|                       |                                                                       |      | A   | ld Items | Close Window |         |          |   |

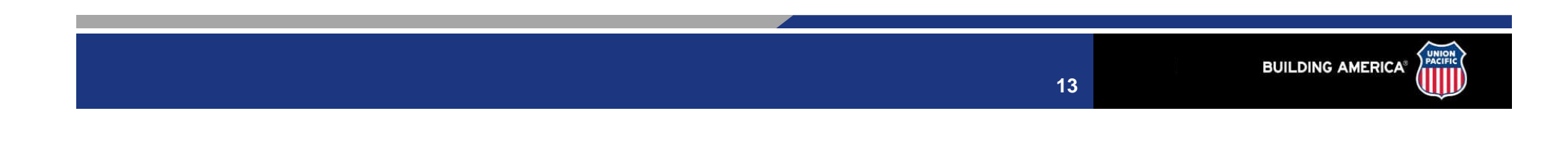

#### **Step 4: Option 3 - Forced, Transfers, and Other cond....**

#### •Fill in as much information as possible

| 924861       5036161       0       FV03<br>FV07       ASY-38643       1.800       04/13/200         Image: Second state state                                                                                       | 'pe    | Purchase<br>Order<br>/Reference<br># | Item    | Kd | 203<br>261<br>VD1 | Description | Unit Wt | Due Date   |
|----------------------------------------------------------------------------------------------------|--------|--------------------------------------|---------|----|-------------------|-------------|---------|------------|
| Image: Constraint of the second second sec | ency 🔽 | 924861                               | 5036161 |    | V03<br>V07 ASY    | -38643      | 1.800   | 04/13/2007 |
| Image: Provide state         Image: Provide state         Image: Pr                                                                                                    | ~      |                                      |         |    | V35<br>V90        |             |         |            |
|                                                                                                    | *      |                                      |         |    | V91<br>V95        |             |         |            |
|                                                                                                    | *      |                                      |         |    | 13                |             |         |            |
| GH70<br>GI13                                                                                                    | *      |                                      |         |    | 170               |             |         |            |

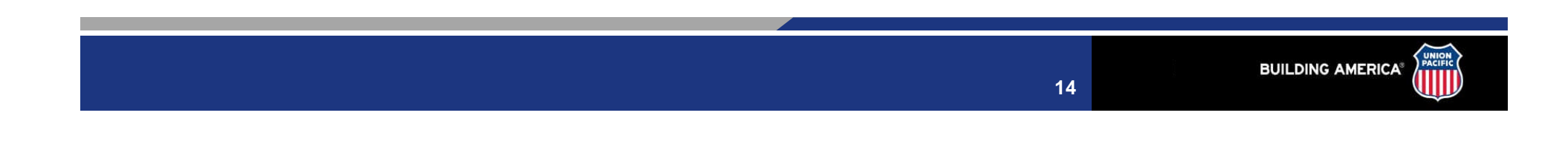

#### **Step 4: Option 3 - Forced, Transfers, and Other cond.....**

#### Step 4: Shipment Details

Option 1: Shipment details must be selected from the stock and non-stock purchase order list .

Option 2: For shipment releases, please enter shipment details by clicking here .

Option 3: For transfer, forced orders, emergency orders and other type of orders - manually enter shipment details by clicking here .

| Order            | Order<br>Type    | ltem    | Kd | Mati<br>Type | Whse | Description                         | Original<br>Due Date | Unit<br>Weight | Open<br>Qty | Ship<br>Qty | Delete? | Warnings |
|------------------|------------------|---------|----|--------------|------|-------------------------------------|----------------------|----------------|-------------|-------------|---------|----------|
| 924861           | Vendor           | 5036161 | 0  | Stock        | G150 | ASY-38643 CLIP AND TOE INSULATORS   | 02/15/2007           | 1.80           | 138800      | 5000        |         |          |
| 924861           | Vendor           | 5036167 | 0  | Stock        | G150 | 38652 SHOULDER, TWIN STEM,LT WEIGHT | 02/15/2007           | 2.30           | 46106       | 1000        |         |          |
| 56345-010407-001 | Ship Order       | 5039020 | 0  | Stock        | CH09 | TPLP2 TIE PLATE, 6" RAIL BASE       | 02/02/2007           | 25.20          | 836         | 200         |         |          |
| 924861           | Emergency        | 5036161 | 0  | Stock        | G150 | AS Y-38643                          | 04/13/2007           | 1.80           |             | 5           |         |          |
|                  | Total Wt: 16,349 |         |    |              |      |                                     |                      |                |             |             |         |          |

•Note weight and items continue to add up on step 4.....

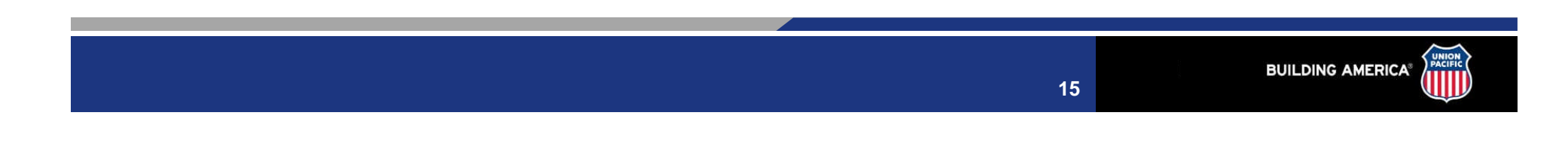

#### If the request is rejected (due to advance shipping) and you must ship the material, utilize Option 3 for the Shipment Details.

•IF the original promise date on the purchase order is outside of 60 days and is due because of an emergency or immediate need communicated to you by the appropriate railroad personnel. Please use option 3.

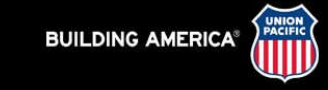

#### Step 5: Additional Details

| Expedite Request                    | Select One       |
|-------------------------------------|------------------|
| If Expedite,is this for             | Select One       |
| If Expedite for LHFM,Road or Unit # |                  |
| lf invalid unit,reason is           | Select One       |
| Reason                              |                  |
| Value                               | \$               |
| Weight                              | lbs              |
| Work Order                          | ?                |
| Cost Center                         |                  |
| No of Trucks                        |                  |
| Equipment Type                      | Select One       |
| Overdimensional                     | Select One 💌     |
| Dimensions                          | L XW XH Inches 💙 |
| Tarp Required                       | Select One 💌     |
| Haz Mat                             | Select One 💌     |
| UN #                                |                  |
| NA#                                 |                  |
|                                     |                  |

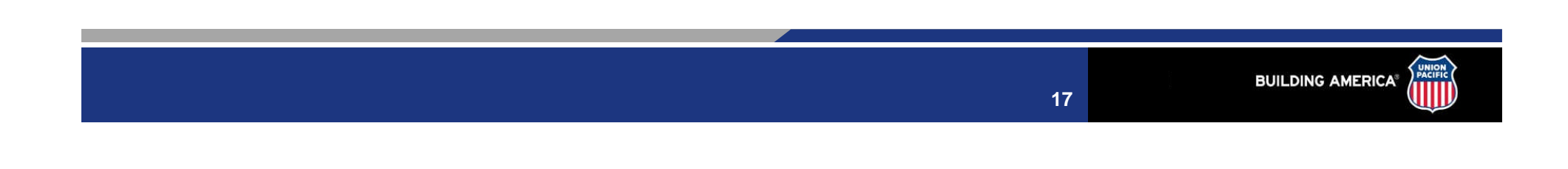

| Step 5: Additional Deta                                                     | ils                                 |                                                          |                                                                                   |
|-----------------------------------------------------------------------------|-------------------------------------|----------------------------------------------------------|-----------------------------------------------------------------------------------|
| Expedite Request<br>If Expedite,is this for<br>If Expedite for LHFM,Road or | Select One Ves                      | ~                                                        | <ul> <li>Select appropriate drop<br/>down boxes for your<br/>shipment.</li> </ul> |
|                                                                             | Step 5: Additional Details          |                                                          |                                                                                   |
|                                                                             | Expedite Request                    | No 💙                                                     |                                                                                   |
|                                                                             | If Expedite,is this for             | Select One                                               |                                                                                   |
|                                                                             | If Expedite for LHFM,Road or Unit # | Select One<br>Locomotive Held for Material<br>Derailment |                                                                                   |
|                                                                             | lf invalid unit,reason is           | Car Held for Material<br>Gang Held for Material<br>Other | ×                                                                                 |
|                                                                             | Reason                              | Step 5: Additional Details                               |                                                                                   |
|                                                                             |                                     |                                                          |                                                                                   |
|                                                                             |                                     | Expedite Request                                         | No V                                                                              |
|                                                                             |                                     | If Expedite for LHFM,Road or Unit #                      | Other M                                                                           |
|                                                                             |                                     | If invalid unit,reason is                                | Select One                                                                        |
|                                                                             |                                     | Reason                                                   | Select One<br>Prepositioning to avoid LHFM Occurence<br>Contract Shen             |
|                                                                             |                                     | Value                                                    | Traction Motors<br>Other                                                          |
|                                                                             |                                     | Weight                                                   | lbs                                                                               |

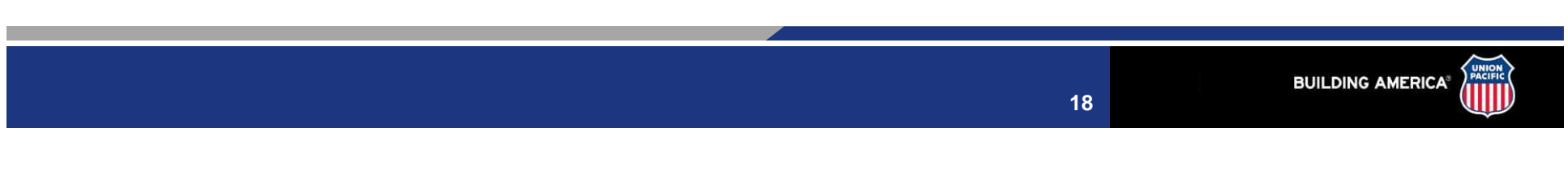

•Note: ALL Cost Centers and Work Order will be validated.

| Expedite Request                    | Yes 💙      |   |
|-------------------------------------|------------|---|
| If Expedite,is this for             | Other 😽    |   |
| If Expedite for LHFM,Road or Unit # |            |   |
| If invalid unit,reason is           | Select One | ۷ |
| Reason                              |            |   |
| Value                               | \$         |   |
| Weight                              | 11300 lbs  |   |
| Work Order                          | 12345 🦻    |   |
| 1                                   |            |   |
|                                     |            |   |
| Reason                              |            |   |
| Value                               | \$         |   |
| Weight                              | 11300 lbs  |   |
| Work Order                          | ?          |   |

X123

Select One

¥

Cost Center

No of Trucks

Equipment Type

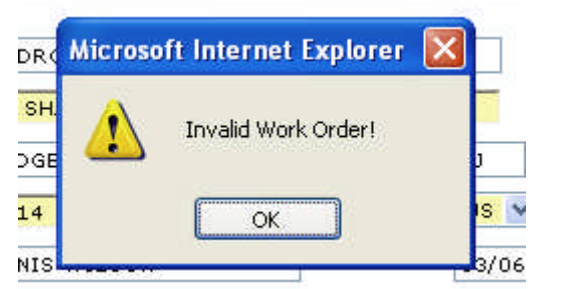

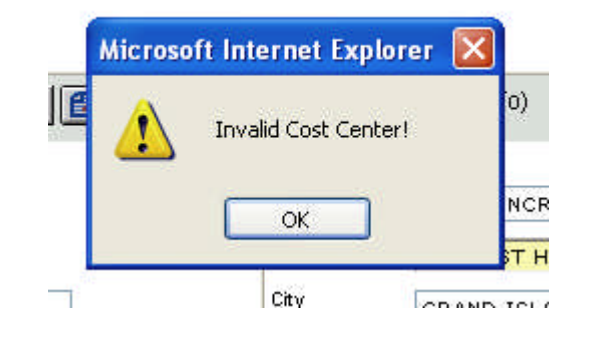

19

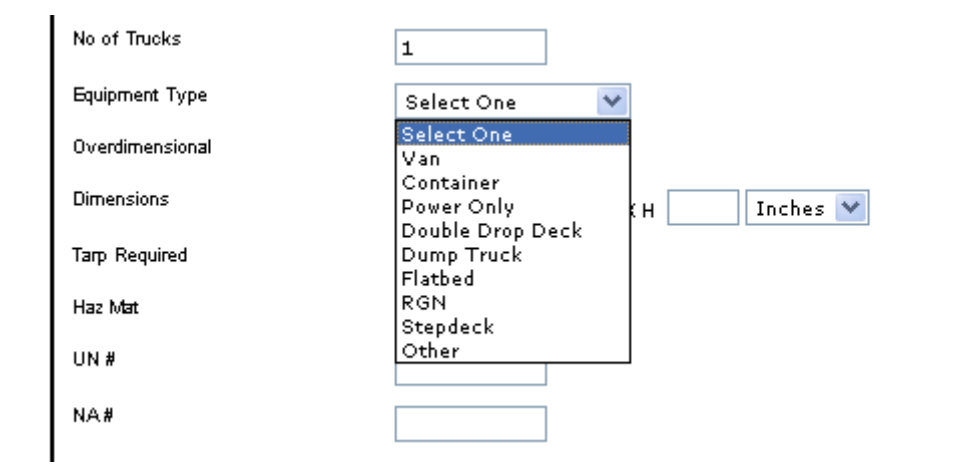

| No of Trucks    | 1                             |
|-----------------|-------------------------------|
| Equipment Type  | Flatbed 💌                     |
| Overdimensional | Yes 💌                         |
| Dimensions      | Select One<br>Yes XH Inches 💙 |
| Tarp Required   | No<br>Select One 🌱            |
| Haz Mat         | Select One 💌                  |

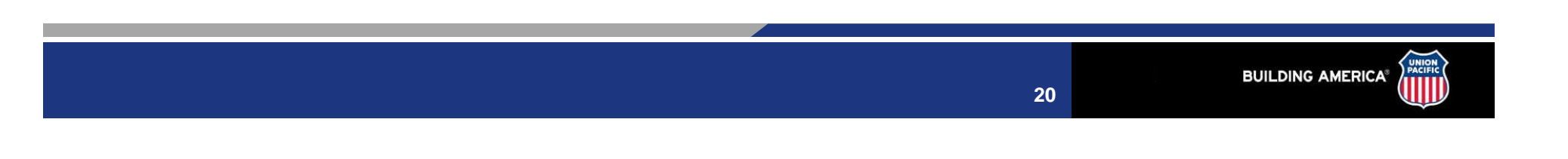

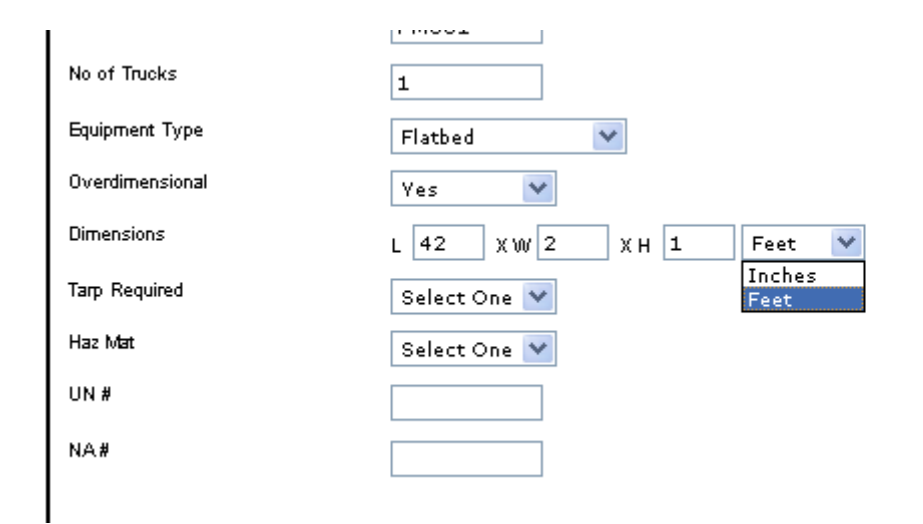

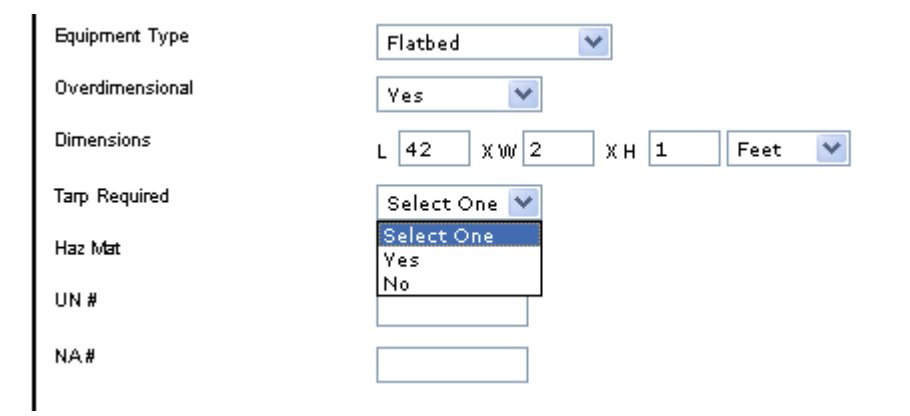

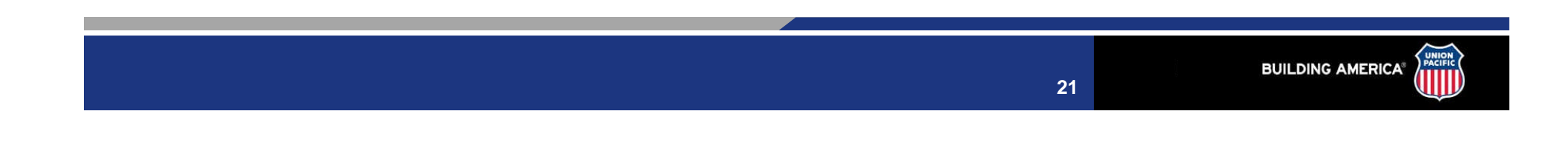

| Equipment Type  | Flatbed 💌             |
|-----------------|-----------------------|
| Overdimensional | Yes 💌                 |
| Dimensions      | L 42 XW 2 XH 1 Feet 💌 |
| Tarp Required   | Yes 💌                 |
| Haz Mat         | Select One 💌          |
| UN#             | Select One<br>Yes     |
| NA#             | No                    |
|                 |                       |

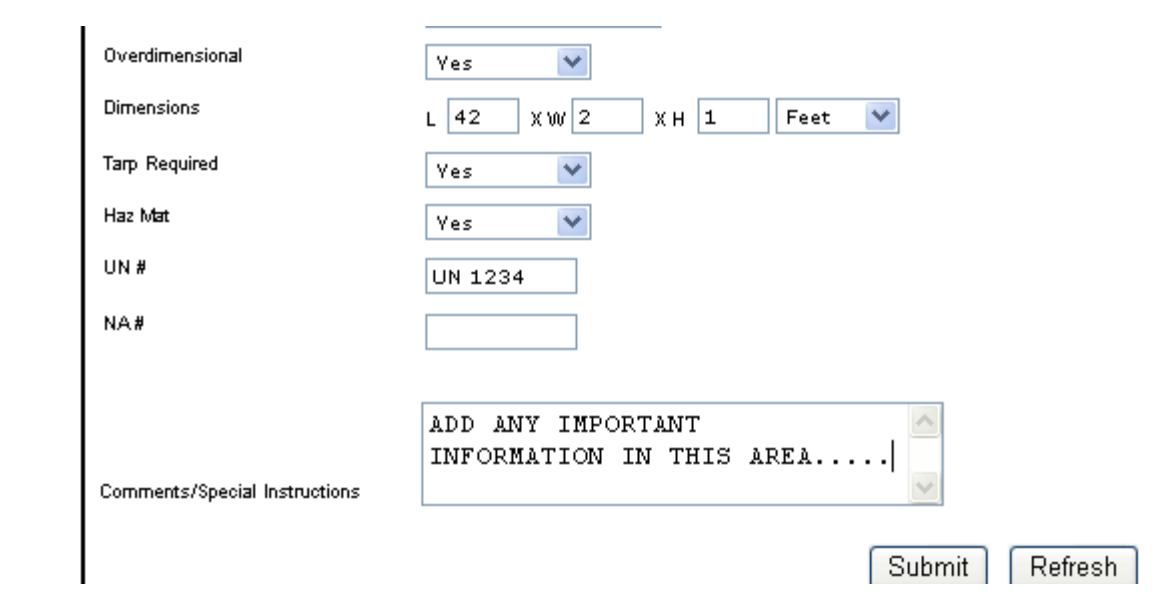

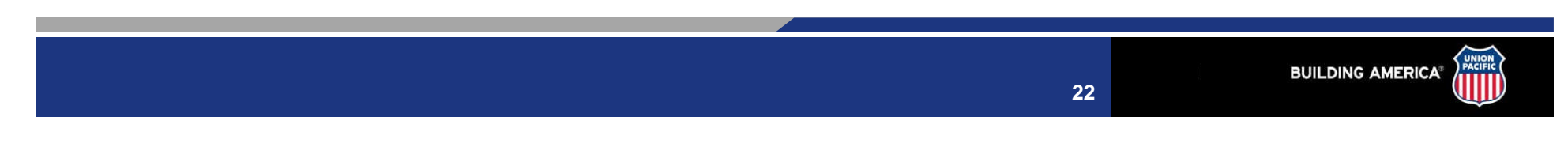

#### Why are the Shipment Details required?

•Accurate and complete information about your load will reduce extra telephone calls and delays in moving your shipment.

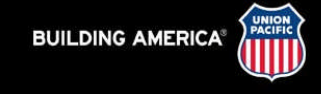

## **Step 5: If Type Consolidation: Additional Details**

Т

| Step 5 | Step 5: Additional Details                  |              |          |            |             |                           |               |                |
|--------|---------------------------------------------|--------------|----------|------------|-------------|---------------------------|---------------|----------------|
|        |                                             |              |          |            |             |                           |               |                |
| Whse   | Address                                     | City         | St       | Item Count | ltem Weight | Package Type              | Package Count | Package Weight |
| DV61   | 999 WEST 52ND AVE                           | DENVER       | co       | 2          | 4860        | Skikis 💌                  |               | lbs            |
| HU01   | 7 100 KIRKPATRICK BLVD-DIESEL SHOP          | HOUSTON      | ТХ       | 1          | 1089        | Select 💌                  |               | lbs            |
| NL01   | 1100 PIKE AVE                               |              | AR       | 1          | 1344        | Select 💌                  |               | lbs            |
| NP01   | 6000 WEST FRONT ST-DIESEL SHOP              | NORTH PLATTE | NE       | 1          | 544.5       | Select 💌                  |               | lbs            |
| AL61   | 1619 N RIVER ST                             | PORTLAND     | OR       | 1          | 4600        | Select 💌                  |               | lbs            |
| DU61   | 3201 CARONDELET AVE                         | DUPO         | IL       | 1          | 672         | Select 💌                  |               | lbs            |
|        |                                             |              | ~        |            |             |                           |               |                |
|        |                                             |              |          |            | •Ade        | ditional Info             | ormation R    | equired"       |
| Commen | Comments/Special Instructions •Package Type |              |          |            |             |                           |               |                |
|        |                                             |              | Submit F | Refresh    |             | •Packa                    | age Count     |                |
| I      |                                             |              |          |            |             | <ul> <li>Packa</li> </ul> | ige Weight    |                |

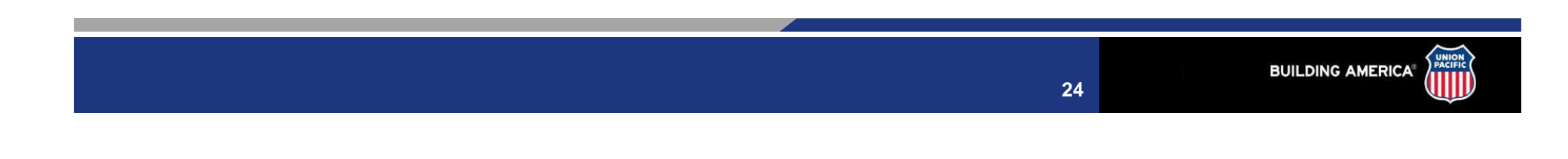

## **Step 5: If Type Consolidation: Additional Details**

T

| Step 5 | Step 5: Additional Details            |                       |                               |          |            |             |              |               |                |
|--------|---------------------------------------|-----------------------|-------------------------------|----------|------------|-------------|--------------|---------------|----------------|
|        |                                       |                       |                               |          |            |             |              |               |                |
| Whse   | Whse Address (                        |                       | City                          | St       | Item Count | Item Weight | Package Type | Package Count | Package Weight |
| DV61   | /61 999 WEST 52ND AVE                 |                       | DENVER                        | co       | 2          | 4860        | Skids 💟      | 5             | 5000 lbs       |
| HU01   | J01 7100 KIRKPATRICK BLVD-DIESEL SHOP |                       | HOUSTON                       | ТХ       | 1          | 1089        | Buides 💟     | 6             | 1090 lbs       |
| NL01   | L01 1100 PIKE AVE                     |                       |                               | AR       | 1          | 1344        | Carbis 💟     | 1             | 1400 lbs       |
| NP01   | 1P01 6000 WEST FRONT ST-DIESEL SHOP   |                       | NORTH PLATTE                  | NE       | 1          | 544.5       | Skids 💟      | 1             | 600 lbs        |
| AL61   | )1 1619 N RIVER ST                    |                       | PORTLAND                      | OR       | 1          | 4600        | Bundles 💉    | 3             | 4200 lbs       |
| DU61   | 3201 CARONDELET AVE                   |                       | DUPO                          | L        | 1          | 672         | Carbis 💟     | 4             | 700 lbs        |
| Commen | ts/Special Instructions               | ADD ANY .<br>INFORMAT | ADDITIONAL<br>ION IN THIS BOX | Submit F | Refresh    |             |              |               |                |

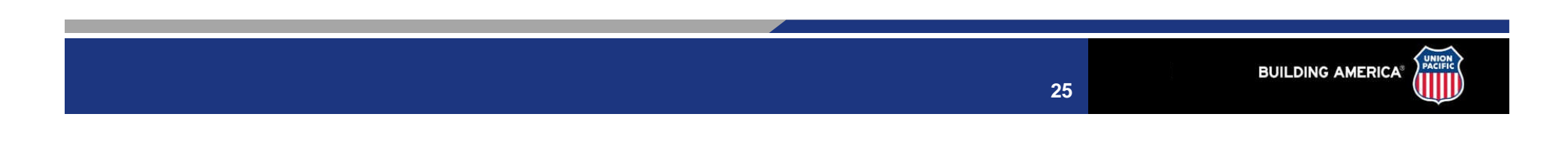

#### **Notification Logistics Request "Status"**

#### •New Request

|                | COMMENT/SPECIAL INSTRUCTION            |         |                  |  |  |  |  |  |  |  |
|----------------|----------------------------------------|---------|------------------|--|--|--|--|--|--|--|
| DATE           |                                        | USER    |                  |  |  |  |  |  |  |  |
| 03/12/07       | 20:30:59                               | BMMS496 | MICHAEL W HOPPER |  |  |  |  |  |  |  |
| NEW REQUE      | NEW REQUEST - BMMS496 MICHAEL W HOPPER |         |                  |  |  |  |  |  |  |  |
| View Current I | iew Current Lane Rate Information      |         |                  |  |  |  |  |  |  |  |
| Action         | Select Status                          |         |                  |  |  |  |  |  |  |  |
|                |                                        |         |                  |  |  |  |  |  |  |  |

#### •In Progress - Note Brad Miller in the Call Center is working this shipment

| COMMENT/SPECIAL INSTRUCTION |                       |                                    |  |  |  |
|-----------------------------|-----------------------|------------------------------------|--|--|--|
| DATE                        | USER                  |                                    |  |  |  |
| 03/12/07 16:54:20           | XCOT409               | BRAD MILLER                        |  |  |  |
| STATUS CHANGED TO IN PRO    | DGRESS                |                                    |  |  |  |
| 03/12/07 16:46:46           | BMMS735               | LOWELL R LACY                      |  |  |  |
| NEW REQUEST - BMMS735 LC    | WELL R LACY           |                                    |  |  |  |
| 03/12/07 16:46:46           | BMMS735               | LOWELL R LACY                      |  |  |  |
| PLS SHIP TO NL01 ASAP, ANY  | OUESTIONS PLS CALL LC | WELL AT 3424043. THX. LOWELL CT01. |  |  |  |

View Current Lane Rate Information

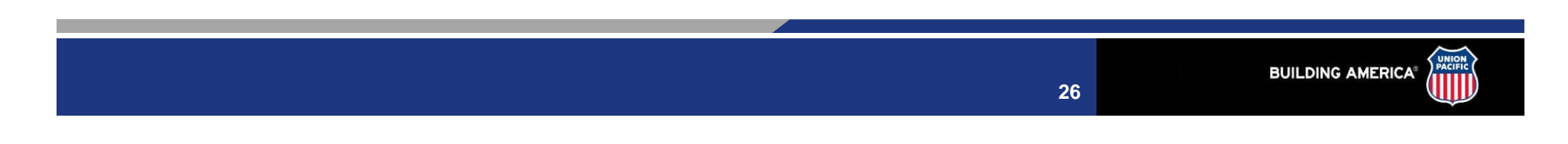

#### Notification Logistics Request "Status" cond....

#### •Closed - Carrier information below

| COMMENT/SPECIAL INSTRUCTION       |                                                                     |                                                                       |  |  |
|-----------------------------------|---------------------------------------------------------------------|-----------------------------------------------------------------------|--|--|
| DATE                              | USER                                                                | USER                                                                  |  |  |
| 03/08/07 16:36                    | 40 XCOS874                                                          | DANIELLE JANOUSEK                                                     |  |  |
| STATUS CHANGED<br>CARRIER: WENP-W | O TO CLOSED<br>Jerner                                               |                                                                       |  |  |
| 03/08/07 15:58                    | k01 XCOS874                                                         | DANIELLE JANOUSEK                                                     |  |  |
| STATUS CHANGED                    | TO IN PROGRESS                                                      |                                                                       |  |  |
| 03/08/07 15:57                    | 1:05 xswa053                                                        | PREMIUM WATERS, INC.                                                  |  |  |
| NEW REQUEST - x:                  | swa053 PREMIUM WATERS, INC.                                         |                                                                       |  |  |
| 03/08/07 15:57                    | 1:05 xswa053                                                        | PREMIUM WATERS, INC.                                                  |  |  |
| FOR UPRE CONSIG                   | SNMENT AT UPS FRT IN CHICAGO. :<br>DAY 3/12 AT 1510 S. 42ND LOCATIO | 21 PALLETS WATER AND 1 PALLET CREW PACKS, 44347# AVAILABLE FOR<br>DN. |  |  |

View Current Lane Rate Information

| Arzoon Id: 27775465         | Arzoon Id:       | Arzeen Id:       | Arzeen Id:       | Arzoon Id:       |
|-----------------------------|------------------|------------------|------------------|------------------|
| Sched Pickup Dt: 03/12/2007 | Sched Pickup Dt: | Sched Pickup Dt: | Sched Pickup Dt: | Sched Pickup Dt: |
| Sched Delv Dt: 03/14/2007   | Sched Delv Dt:   | Sched Delv Dt:   | Sched Delv Dt:   | Sched Delv Dt:   |
| Arzoon Cost:                | Arzoon Cost: \$  | Arzoon Cost: \$  | Arzoon Cost: \$  | Arzoon Cost: \$  |

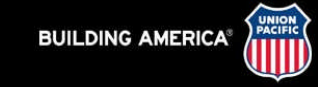

•You just finished hitting the enter key and received your LMS load ID number and your shipping manager tells you there is another pallet ready What do you do?

- •Option 1: "IF" the Load ID has "NOT" gone into Status "IN PROGRESS" you can simply go back into the shipment and make any changes.
- •Option 2: Your Load ID has gone into Status "IN PROGRESS". Call the UP Call Center at 877-744-8777 and give them the information over the phone.

•Option 3: Enter another LMS request for "ONLY" the additional pallet.

#### •Call 877-744-8777

#### •The Call Center can update you on the status of the delay.

•If the delay is going to be lengthy, the information can be faxed or given over the phone.

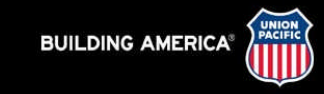